## OPERATING MANUAL

# **PQM** Power Quality Manager

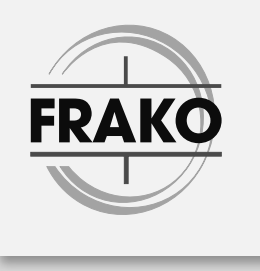

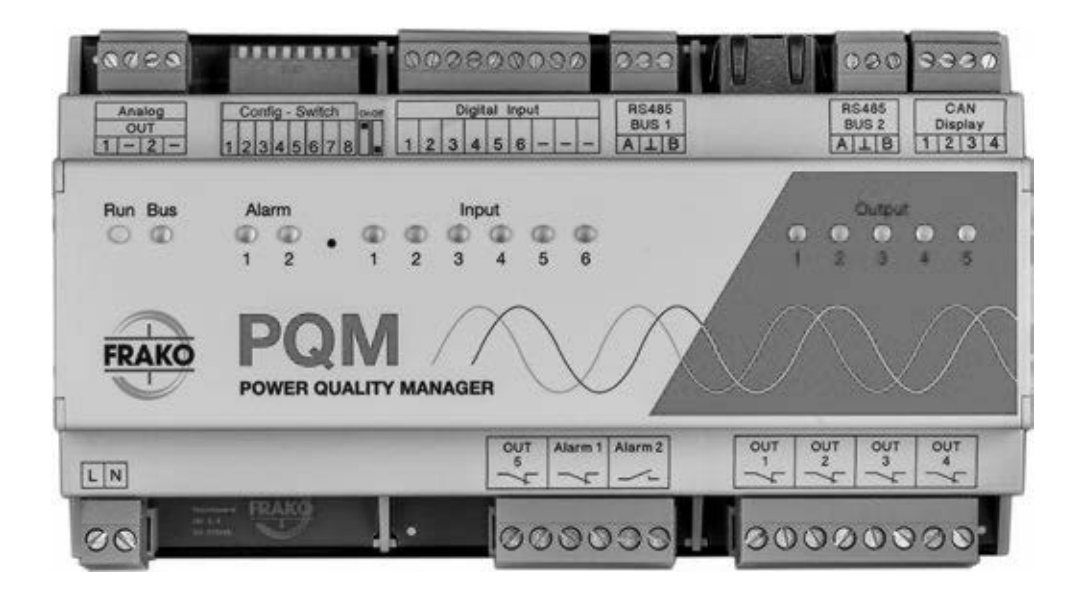

# Contents

| 1          | Safety4                                               |
|------------|-------------------------------------------------------|
| 1.1        | Objective                                             |
| 1.2        | Safety instructions                                   |
| 1.3        | Intended use                                          |
| 1.4<br>1.5 | Improper use                                          |
| 1.6        | Symbols used                                          |
| 2          | Technical Data                                        |
| 3          | Instrument description9                               |
| 3.1        | Function 1 – Gateway                                  |
| 3.2        | Function 2 - Data collector                           |
|            | 3.2.1 Recording and alarms                            |
| 3.3        | Service functions                                     |
|            | 3.3.1 OPC-UA DA Server                                |
|            | 3.3.3 RS-485 Bus 2 – FRAKO Starkstrombus              |
|            | 3.3.4 Overview of server services                     |
|            | 3.3.5 Overview of client services                     |
| 4          | Mounting the instrument12                             |
| 4.1        | Suitable location                                     |
| 4.2        | Installing the instrument                             |
| 5          | Installation14                                        |
| 5.1        | Electrical connections                                |
| 5.2        | Supply voltage                                        |
| 0.3        | 6 5 3 1 Alarm 1 Belavs 17                             |
|            | 5.3.2 Alarm 2 Relays                                  |
|            | 5.3.3 OUT 1 to OUT 5 Relays                           |
| 5.4        | RS-485                                                |
|            | 5.4.1 RS-485 BUS 1 - Modbus RTU                       |
| 55         | 5.4.2 RS-485 BUS 2 - FRAKO Starkstrombus              |
| 5.5        | Analogue outrouts 21                                  |
| 5.7        | Inputs and outputs not vet in use                     |
|            | 5.7.1 CAN Display – NOT TO BE USED!                   |
| 6          | Commissioning (initial start-up)23                    |
| 6.1        | Safety precautions before start-up23                  |
| 6.2        | Functional checkout                                   |
| 6.3        | Initial configuration                                 |
|            | 6.3.2 Initial configuration of Function 1: Gateway    |
|            | 0.0.2 Initial configuration of another bata conductor |

| 7    | Configuration24                                     |  |  |  |  |
|------|-----------------------------------------------------|--|--|--|--|
| 7.1  | DIP switches                                        |  |  |  |  |
| 7.2  | Network                                             |  |  |  |  |
|      | 7.2.2   Fallback network settings   25              |  |  |  |  |
| 7.3  | Instrument website                                  |  |  |  |  |
|      | 7.3.1 Configuration of the network settings         |  |  |  |  |
|      | 7.3.3 Service functions: OPC-LIA 28                 |  |  |  |  |
|      | 7.3.4 Service functions: RS-485                     |  |  |  |  |
|      | 7.3.5 Service functions: S0 inputs                  |  |  |  |  |
|      | 7.3.6 REST API                                      |  |  |  |  |
|      | 7.3.7 Relay Outputs                                 |  |  |  |  |
|      | 7.3.9 MOTT                                          |  |  |  |  |
|      | 7.3.10 Help: Tools                                  |  |  |  |  |
| 8    | Operation48                                         |  |  |  |  |
| 9    | Maintenance48                                       |  |  |  |  |
| 9.1  | Cleaning                                            |  |  |  |  |
| 10   | Decommissioning and removal, storage and disposal49 |  |  |  |  |
| 10.1 | Decommissioning and removal                         |  |  |  |  |
| 10.2 | Storage                                             |  |  |  |  |
| 10.3 | Disposal                                            |  |  |  |  |
| 11   | General notes                                       |  |  |  |  |
| 12   | Scope of supply52                                   |  |  |  |  |
| 13   | Notes                                               |  |  |  |  |

# 1 Safety

## 1.1 Objective

This operating manual has been prepared for persons who install, connect, commission and operate the PQM Power Quality Manager.

## 1.2 Safety instructions

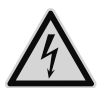

No claims under guarantee shall be valid in the event of damages caused byfailure to observe the instructions in this operating manual. We shall not be held liable for consequential damages!

Incorrect operation or failure to observe the safety instructions will invalidate all claims under the guarantee, and no liability is accepted for any injuries to persons or damages to assets arising therefrom or occasioned thereby!

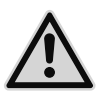

## DANGER!

The following instructions must be observed to prevent danger to life and limb or damage to equipment and other assets:

- Installation and commissioning of the instrument in industrial plant must be carried out in strict compliance with the standards IEC 61508 and DIN VDE 0801.
- Any other laws, standards, regulations and safety rules (IEC, EN, VDE etc.) relevant to this product and the protection of persons and assets must be observed. In Germany, it is essential to comply with the Equipment Safety Act (GSG) and the regulations of the German Social Accident Insurance Institutions. In other countries, the equivalent local regulations must be followed.
- Installation, commissioning, modifications and retrofitting may only be carried out by appropriately qualified personnel.
- In Germany, it is essential to comply with the regulations of the Social Accident Insurance Institution covering electrical installations. In other countries, the equivalent local regulations must be followed.
- The instrument contains live components at the AC supply voltage and must therefore not be opened.
- If the instrument is visibly damaged, it must not be installed, connected or co missioned.
- Only approved installation cables must be used.
- If the instrument does not work after commissioning, it must again be isolated from the power supply.

- The instrument must only be employed on duties up to the specified maximum power. Overloading the instrument can result in its destruction, create a fire hazard or cause an electrical accident. The load ratings for the various connections must not be exceeded.
- Do not expose the instrument to direct sunlight or high temperatures, as these could damage it or shorten its service life.
- Do not install the instrument near to sources of heat such as radiators or other devices that give out heat.
- Do not expose the instrument to rain, water, dampness or high levels of humidity. Avoid direct contact with water at all cost.
- Failure to observe the safety instructions can result in death, serious injury or severe damage to equipment and other assets.
- In commercial premises, the local accident prevention regulations must be complied with (e.g. in Germany, the regulations of the German Social Accident Insurance Institutions for electrical installations and equipment).
- The safety of the system in which the PQC is incorporated is the responsibility of the persons installing and operating the system.
- For safety reasons and to retain conformity with product approval requirements (CE marking), the user is not permitted to convert or otherwise modify the instrument.
- The instrument must always be handled with due care; if it is jolted, knocked or dropped from even a low height, it will be damaged.
- This operating manual may be changed without notification. Please consult our website www.frako.com for the up-to-date version.

When work is carried out on the instrument terminals and connecting cables, there is a risk of live components being touched inadvertently. The working voltage may present a hazard to health or may even be life-threat-ening.

The risk to life and limb can be significantly reduced by observing the above safety precautions.

- The user must ensure that all operators are familiarized with this operating manual and follow it at all times.
- This operating manual must be read through carefully and completely before the instrument is installed, connected, commissioned and operated. All actions taken must be in accordance with this operating manual.
- The operating manual must be held for future reference.
- $\triangle$  Wherever this symbol is shown, the documentation must be referred to.

## 1.3 Intended use

The PQM Power Quality Manager is intended for the following applications within the

scope of the technical data "Technical Data":

- Acquisition and recording of data
- Detection and forwarding of alarms
- Enabling FRAKO Starkstrombus and Modbus RTU bus system communication via Ethernet

The PQM is intended for installation in stationary, weather-protected control cabinets and enclosures located indoors. Exposure to dampness is not permitted. The instrument is installed on a standard 35 mm DIN rail (as per EN 50022) inside a control cabinet or other enclosure.

## 1.4 Improper use

Any use of the instrument that deviates from its intended use is considered improper and therefore not permitted. If the PQM is used in a way not specified in this operating manual, the protection supported by the instrument may be adversely affected.

## 1.5 Repair

Repairs may not be carried out by the customer or user. Should repair work be necessary, the customer or user must contact the manufacturer: FRAKO Kondensatorenund Anlagenbau GmbH, Tscheulinstr. 21A in D-79331 Teningen, Germany www.frako. com

## 1.6 Symbols used

Special instructions in this operating manual are marked by symbols.

The corresponding word that expresses the extent of the danger is also printed above the instructions.

In order to avoid accidents, death or injury and damage to assets, these instructions must be complied with at all times.

## Warnhinweise

# $\wedge$

## Warning signs

Indicates an immediate danger that if not avoided can result in death or serious injury.

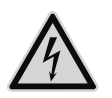

## DANGER!

Indicates an immediate danger of electric shock that if not avoided can result in death or serious injury.

#### Notes for the correct functioning of the instrument

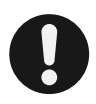

#### CAUTION!

These instructions indicate risks that could result in damage to equipment if the instructions are not followed.

They can also cover aspects of environmental protection.

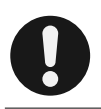

#### NOTE!

These instructions, when followed, serve to ensure the correct functioning and fault-free operation of the instrument.

# 2 Technical Data

#### Power supply:

| Supply<br>voltage      | 100 V AC - 253 V AC (absolute limits), frequency 45 - 65 Hz or<br>100 V DC 230 V DC (absolute limits) |
|------------------------|----------------------------------------------------------------------------------------------------|
| Power draw             | Maximum 7 W/18 VA                                                                                     |
| Overcurrent protection | External, maximum 2 A (slow-blow) specified                                                           |

#### Inputs:

| 6 × digital inputs                                              |
|-----------------------------------------------------------------|
| S0 puls inputs (DIN 43864) for connecting to volt-free contacts |
| Open-contact voltage: 15 V                                      |
| Max. line resistance: 800 $\Omega$                              |
| Short-circuit current: 18 mA                                    |
| Pulse frequency: 0.1 to 20 Hz                                   |
|                                                                 |

#### Outputs

| Relay contacts | 5 × bistable relay contacts<br>250 V / 2 A AC or 30 V / 2 A DC                                                                     |
|----------------|----------------------------------------------------------------------------------------------------|
| Alarm contacts | 1 × bistable alarm contact<br>Bistabil, 250 V / 2 A AC or 30 V / 2 A DC<br>1 × NC alarm contact<br>250 V / 2 A AC or 30 V / 2 A DC |

#### Interfaces:

| Ethernet interfaces              | 10/100 MBit/s, RJ45 |
|----------------------------------|---------------------|
| RS-485 Bus 1<br>(from HW Ver. 2) | Modbus RTU          |
| RS-485 Bus 2<br>(from HW Ver. 2) | FRAKO Starkstrombus |

| Connections: | Pluggable screw terminals |
|--------------|---------------------------|
| Connections: | Pluggable screw termina   |

|                 | Conductor cross section max. 1.5 mm <sup>2</sup> , min. 0.14 mm <sup>2</sup> , |
|-----------------|--------------------------------------------------------------------------------|
| Scrow torminals | Relays, alarm contacts and power supply:                                       |
| Sciew terminals | Conductor cross section max. 2.5 mm <sup>2</sup> , min. 0.2 mm <sup>2</sup> ,  |
|                 | Insulation rating: 250 V AC, 80° C                                             |

#### Configuration switches:

| DIP switches | 8 × DIP switches |
|--------------|------------------|
|              |                  |

 $15 \times LEDs$ 

#### Annunciators:

LEDs

## Design data:

| Dimensions $(W \times H \times D)$ | 296mm×260mm×133mm casing                                                                                                    |
|------------------------------------|----------------------------------------------------------------------------------------------------|
| Mounting                           | Standard 35 mm DIN rail as per EN 50022                                                                                                    |
| Weight                             | approx. 0.4 kg without packaging                                                                                                    |
| Ingress protection                 | Casing IP30<br>Terminals IP10 as per EN 60529<br>Pollution degree 2 as per EN 61010-1:2011-07                                                                                                    |
| Elektrical Design                  | Casing protection class II as per EN 61010                                                                                                    |
| Casing material                    | Flammability rating UL 94 V-0 according to casing manufacturer                                                                                                    |
| EMC                                | EN 55022:2010 + AC:2011 Class B / EN 61000-3-2:2014 /<br>EN 61000-3-3:2013 / EN 61000-6-3:2007 + A1:2011<br>EN 61000-6-2:2005 / EN 61000-4-2:2009 / EN 61000-4-3:2006 +<br>A1 :2008 + A2:2010 / EN 61000-4-4:2012 / EN 61000-4-5:2014 /<br>EN 61000-4-6:2014 / EN 61000-4-8:2010 / EN 61000-4-11:2004 |

#### Ambient conditions:

Temperature range

Installation altitude

 $0^{\circ}$ C bis + 45 $^{\circ}$ C

Max. geographical altitude 2000 m above sea level

## 3 Instrument description

## 3.1 Function 1 – Gateway

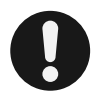

NOTE!

This function is available for software version 2.28.50 or later.

The PQM has two RS-485 interfaces for use via Ethernet.

The table below specifies the protocols and interfaces from the bus to Ethernet:

| Bus<br>protocol             | Medium                     | Hardware<br>interface on<br>PQM | Ethernet<br>protocol<br>(TCP) | TC<br>port | Application                                                                                |
|-----------------------------|----------------------------|---------------------------------|-------------------------------|------------|--------------------------------------------------------------------------------------------|
| Modbus RTU                  | shielded<br>2core<br>cable | RS-485<br>Bus 1                 | Modbus-<br>RTU<br>over TCP    | 8100       | Higher-level PQM as<br>data collector, device-<br>specific Modbus RTU<br>over TCP software |
| FRAKO<br>Stark-<br>strombus | shielded<br>2core<br>cable | RS-485<br>Bus 2                 | FRAKO<br>TCP<br>protocol      | 8000       | Higher-level PQM<br>as data collector,<br>devicespecific<br>FRAKO software                 |

Connection and configuration are described from pages 16 and 24 respectively.

## 3.2 Function 2 - Data collector

The Power Quality Manager collects and records data from the power quality management system. Alarms are also detected, recorded and forwarded.

The data acquisition process requires system points, which can be purchased separately as and when needed or are supplied with the instrument in the form of a licence key. The system points upgrading package (Article No. 20-10495) is used to increase the PQM system points to the required number in steps of 10.

When supplied with no license key, the PQM has no system points but can be used as a bus gateway as described in *section 3.1 "Funktion 1 – Gateway"* above.

The user can connect the PQM via Ethernet, with links to measuring devices via the

following Interfaces:

- Ethernet > Modbus TCP > Modbus TCP device
- Ethernet > M-Bus converter > MBus device
- Ethernet > EMG 1500-PN > FRAKO Starkstrombus
- Ethernet > COM server > FRAKO RS232 adapter > EM device
- Ethernet > COM server > EMP 1100 > FRAKO Starkstrombus
- Ethernet > COM server > Modbus RTU
- RS-485 Bus 1 > Modbus RTU
- RS-485 Bus 2 > FRAKO Starkstrombus

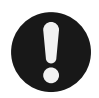

## NOTE!

RS-485 is available for software version 2.28.50 or later.

The products *FRAKO RS232 adapter, COM-Server, EMP 1100* or *EMG 1500-PN* can be obtained from FRAKO as accessories. A PQM can use several connection paths simultaneously.

## 3.2.1 Recording and alarms

The Power Quality Manager maintains contact with the devices in the power quality management system via the connection paths that have been configured. It polls them continually and stores the collected data.

For some of these data, their average values, peak values and differential meter readings are computed and saved at set intervals.

Many devices in the power quality management system have an integrated alarm system. Their alarm data can be read by the PQM, which can also monitor any desired measurement readings to detect if they go outside settable limits.

If an alarm occurs, this event can be notified by various means, such as e-mail. It is also possible to record alarms in report files.

## 3.3 Service functions

Ongoing development of the PQM has endowed this instrument with a growing number of service functions and applications. When required, these can be enabled at the instrument website of the PQM see *ssection 7.3 "Webinterface"*.

## 3.3.1 OPC-UA DA Server

The OPC-UA DA Server in the PQM supports the OPC-UA Data Access (DA) protocol.

The instrument is supplied with this server disabled, but it can be enabled at the instrument website see section 7.3 "Webinterface".

All the devices configured in SYSTEM-SW, together with their measurement readings, can be accessed with OPC-UA DA via the TCP/IP port **4840**.

OPC-UA DA Server uses self-generated and self-signed certificates, which are generated when the Server is first started. The certificate is issued for the IP address of the instrument, therefore the IP configuration *described in sectionsection 7.3 "Webinterface"* must be carried out before OPC-UA Server is enabled. The certificates are deleted as soon as the service function is disabled.

In the customer-specific OPC-UA Client, the URL is given as follows:

#### opc.tcp://PQM-IP:4840

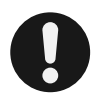

#### NOTE!

OPC-UA DA Server is available for software version 1.26.70 or later.

## 3.3.2 RS-485 Bus 1 – Modbus RTU

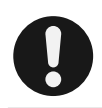

## NOTE!

Direct connection to Modbus RTU is possible for software version 2.28.50 or later.

This connection makes direct communication with Modbus RTU devices possible. Depending on the configuration, devices on the bus can either be integrated into the data acquisition function of the PQM (mode: internal) or made accessible to external software (mode: gateway) via the TCP port 8100. Simultaneous use of both modes (internal and gateway) is not possible with Modbus RTU.

The basic configuration is described on page 30 in section "RS-485 BUS 1 configuration".

If the PQM is to serve as gateway for the Modbus RTU bus, it must not be configured for the data acquisition function. Configuration is carried out in SYSTEM-SW, part of the FRAKONET software. Please refer to the online help section of SYSTEM-SW.

## 3.3.3 RS-485 Bus 2 – FRAKO Starkstrombus

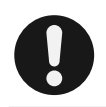

#### NOTE!

Direct connection to the FRAKO Starkstrombus is possible for software version 2.28.50 or later.

The PQM acts as master on the FRAKO Starkstrombus and can access devices connected to the bus, which can thus be integrated into the PQM's data acquisition function. At the same time it is also possible to use the PQM as Ethernet gateway to the FRAKO Starkstrombus.

The basic configuration is described on page 30 in section "RS-485 Bus 2 configuration".

## 3.3.4 Overview of server services

| Server services    | Port      | Description                                       |
|--------------------|-----------|---------------------------------------------------|
| FTP                | 21        | FRAKONET connection                               |
| SSH                | 22        | for service purposes only                         |
| HTTP               | 80        | PQM website                                       |
| HTTPS              | 443       | PQM website with SSL/TLS                          |
| MQTT Broker        | e.g. 1883 | internal MQTT broker can be activated             |
| OPC-UA DA Server   | 4840      | OPC-UA DA server can be activated                 |
| FRAKO-NET          | 8000      | FRAKONET connection / FRAKO Starkstrombus Gateway |
| PQM REST           | 8080      | PQM REST interface                                |
| Modbus RTU Gateway | 8100      | Modbus RTU over TCP Gateway                       |
| PQM REST HTTPS     | 8443      | PQM REST interface with SSL/TLS                   |

## 3.3.5 Overview of client services

| Services as a client | Port      | Description                                  |
|----------------------|-----------|----------------------------------------------|
| FRAKO devices        | 8000      | Access to FRAKO devices via TCP              |
| Modbus RTU over TCP  | e.g. 8100 | Access to RTU-over-TCP Bus Couplers          |
| Modbus TCP           | e.g. 502  | Access to Modbus TCP devices                 |
| MQTT                 | e.g. 1883 | Access to external MQTT broker               |
| InfluxDB             | e.g. 8086 | Access to external InfluxDB for data storage |

# 4 Mounting the instrument

## 4.1 Suitable location

The PQM is intended for installation in stationary, weather-protected control cabinets and enclosures located indoors. Exposure to dampness is not permitted. The instrument is installed on a standard 35 mm DIN rail as follows:

## 4.2 Installing the instrument

- Use a screwdriver to withdraw all the orange retaining clips from the instrument base until they click into place (see Figure 1: below).
- Place the instrument over the DIN rail.

#### 12 | Mounting the instrument

Power Quality Manager - PQM | Operating Manual | FRAKO

- Press the orange retaining clips back into the casing until they are flush with the front edge of the instrument base.

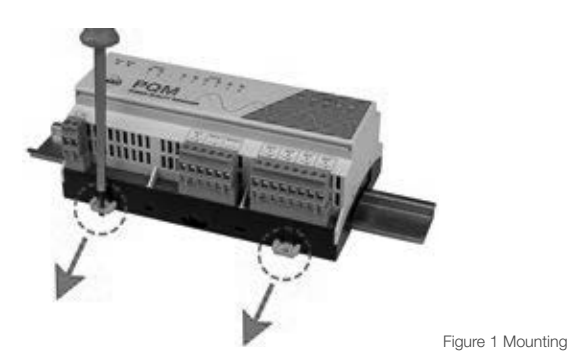

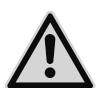

#### DANGER!

#### To avoid accidents, the following must be observed:

- The PQM must be installed in accordance with its intended use before power is switched on.
- All the connectors supplied with the instrument must be plugged in.

If the above precautions are taken, the danger to life and limb can be significantly reduced.

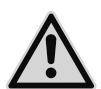

## DANGER!

## To prevent the PQM overheating, the following must be observed:

- The PQM must be installed in an adequately ventilated space, and none of its ventilation slots must be covered.
- No sources of heat must be located in the vicinity.
- The PQM must not be exposed to direct sunlight.

If the above safety precautions are taken, the risk of damaging equipment and assets or endangering life and limb can be significantly reduced.

# 5 Installation

Prerequisite: the instrument has been correctly fitted to the DIN rail as described in *section 4 "Mounting the instrument"*.

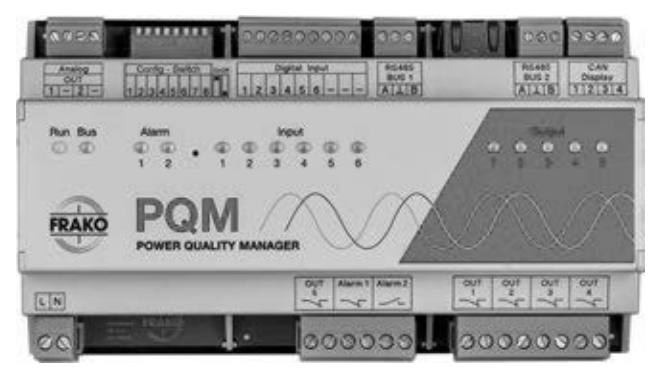

Figure 2 PQM connections

## 5.1 Electrical connections

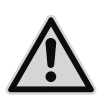

## DANGER!

The following instructions must be observed to avoid danger to life and limb:

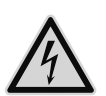

- When the instrument is being installed or serviced, the instrument and the electrical system must be isolated from the power supply.
- The isolated electrical system must be locked out to prevent its being inadvertently switched on again.
- It must be verifi ed that none of the terminals are live!
- The power supply and switched power terminals are live and must not be touched (risk of electric shock)!
- All live components in the vicinity must be covered to prevent inadvertent contact.
- If the power supply voltage exceeds the level specified in this operating manual and stated on the instrument, this may cause damage to the PQM. Consequential damage to other parts of the installation is also possible.
- A disconnecting device must be installed so that the connections of the PQM can be isolated from the electrical system and building electrical installation.
- Only the specifi ed and appropriate voltages and signals may be connected to the respective terminals and ports provided for them.
- The cross sections of all cables used must be adequate for their purpose.

- Suitable measures must be taken to prevent cables operating at the power supply voltage being inadvertently pulled out and twisted.
- A disconnecting device, such as an isolator or circuit breaker, must be fi tted in the building electrical installation in a suitable location, accessible by the user and appropriately labelled as a disconnecting device for the PQM. It must be able to isolate all cables operating at the power supply voltage from the instrument.
- If flexible stranded cables with their total cross-sectional area assembled from several fine filaments are used for the connections, ferrules must be crimped onto their ends. It must be ensured that no individual filament has been left out of the ferrule.

When work is carried out on the connecting cables and the instrument terminals, it is possible that live components may be touched inadvertently. If this occurs, the voltage present may be injurious to health or may even have fatal consequences.

The risk to life and limb can be significantly reduced by observing the above safety precautions.

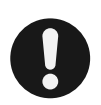

## NOTE!

The instrument can be damaged by incorrect operation.

- Only the specified and appropriate voltages and signals may be connected to the respective terminals and ports provided for them.
- The cross-sectional areas of all cables used must be adequate for the purpose.
- The required cable types are specified in section 2 "Technical Data".

If any incorrect cables, voltages or signals are applied to the terminals, this can result in damage to the PQM and the electrical installation.

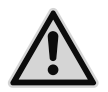

## DANGER!

#### To avoid accidents, the following must be observed:

At the PQM installation site (e.g. control cabinet, enclosure), all wires and stranded cables must be adequately secured or grouped in harnesses.

If the above safety precautions are taken, the risk of damaging equipment and assets or endangering life and limb can be significantly reduced.

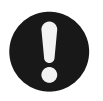

## NOTE!

If flexible stranded cables are used for the connections, insulated 'short' ferrules 6 mm in length must be crimped onto their ends. When necessary, longer ferrules must be shortened to a length of 6 mm after crimping. Examples:

| Manufacturer    | Supplier | Conductor<br>CSA    | Ferrule length | Order No. |
|-----------------|----------|---------------------|----------------|-----------|
| TE Connectivity | Farnell  | 0,5mm <sup>2</sup>  | 6mm            | 966 067-1 |
| TE Connectivity | Farnell  | 0,75mm <sup>2</sup> | 6mm            | 966 067-4 |

| TE Connectivity | Farnell | 1,0 mm <sup>2</sup> | 6mm | 966 067-8   |
|-----------------|---------|---------------------|-----|-------------|
| TE Connectivity | Farnell | 1,5mm <sup>2</sup>  | 6mm | 1-966 067-2 |

A disconnecting device must be installed so that the PQM connections can be isolated from the electrical system/building electrical installation.

## 5.2 Supply voltage

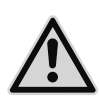

## DANGER!

#### To avoid accidents, the following must be observed:

- The safety instructions in sectionsection 5.1 "Electrical connections".
- Connection of the instrument power supply as specified in this manual

When work is carried out on the instrument terminals and connecting cables, there is a risk of live components being touched inadvertently. The working voltage may present a hazard to health or may even be life-threat-ening.

If the above instructions are followed, and the precautions specified in *section 1.2 "Safety instructions"*, are taken, the risk of damaging equipment and assets or endangering life and limb can be significantly reduced.

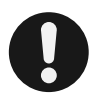

## CAUTION!

- The cables leading to the instrument must be permanently connected. It is not permitted for these to have plug-in connections.
- An external disconnecting device, such as an isolator or circuit breaker, must be fitted in the power supply line to the instrument. This must be located in the vicinity of the PQM and must be able to isolate all cables connected to its power supply terminals. It must be suitable for this application, comply with the requirements of IEC 60947-1 and IEC 60947-3, and be appropriately labelled as a disconnecting device for the PQM.

## 5.3 Relays

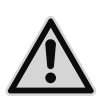

## DANGER!

## To avoid accidents, the following must be observed:

- The safety instructions in section 5.1 "Electrical connections".
- Connection of the output relays as specified in this manual
- The maximum operating voltage across the relay contacts, as specified in sectionsection 2 "Technical Data".

When work is carried out on the instrument terminals and connecting cables, there is a risk of live components being touched inadvertently. The

working voltage may present a hazard to health or may even be life-threatening.

If the above instructions are followed, and the precautions specified in *section 1.2 "Safety instructions"* are taken, the risk of damaging equipment and assets or endangering life and limb can be significantly reduced.

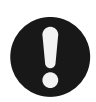

## CAUTION!

To ensure safe and reliable operation, the following must be observed:

 Each of the output relay connections OUT 1 to OUT 5 must not carry currents of more than 2 A AC, as specified in section 2 "Technical Data".

If this point is observed, the risk of fire and possible damage to the instrument will be avoided.

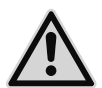

## DANGER!

## To avoid accidents, the following must be observed:

- The safety instructions in section 5.1 "Electrical connections".
- Connection of the alarm relays as specified in this manual
- The maximum operating voltage across the relay contacts, as specified in *section 2 "Technical Data"*.

When work is carried out on the instrument terminals and connecting cables, there is a risk of live components being touched inadvertently. The working voltage may present a hazard to health or may even be life-threatening.

If the above instructions are followed, and the precautions specified in *section 1.2 "Safety instructions"* are taken, the risk of damaging equipment and assets or endangering life and limb can be significantly reduced.

The PQM is equipped with seven output relays. Indicating units are connected to these via current-amplifying electromechanical devices (relays, contactors).

Alarm signals generated internally in the instrument can be assigned to the volt-free contacts of the alarm relays using the SYSTEM-SW software. These alarm signals can comprise status signals, status of the optional digital inputs, set alarm limits being exceeded or device faults.

See section 2 "Technical Data", for the relevant technical data.

See section 7 "Configuration", for the configuration procedure.

The connections to the terminals **"Alarm 1, Alarm 2** and **OUT 1** to **OUT 5**", must be made as shown in *Figure 2: PQM connections*.

## 5.3.1 Alarm 1 Relays

Alarm relay 1 is a bistable type. This means that after a power outage, the relay contacts remain in the same state as they were before the outage.

## 5.3.2 Alarm 2 Relays

Alarm relay 2 is an NO ('normally open') type. Unlike alarm relay 1 it is not bistable. During operation with no interruptions to the power supply, its contacts remain closed. In the event of a fault they open. This means that an alarm is given even if power is cut off to the PQM or there is a break in the alarm circuit.

Under the Alarms heading in SYSTEM-SW alarms from various sources can be assigned to alarm paths. A switching output not yet allocated or an alarm contact can be selected as alarm path, but it is standard practice for the Alarm 2 contact—unlike the other switching outputs—to be 'inverted'. In other words, whereas the normal switching outputs and Alarm 1 close their contacts when an alarm occurs, the contacts of Alarm 2 open.

## 5.3.3 OUT 1 to OUT 5 Relays

The relays OUT 1 to OUT 5 are of the bistable type. This means that after a power outage, the relay contacts remain in the same state as they were before the outage.

## 5.4 RS-485

Two bus connections RS-485 BUS 1 and BUS 2 are available from hardware version 2 of the PQM onwards. The hardware version is stated on the nameplate; it also constitutes the first numeral of the software version.

These two connections can be seen to the left and the right of the Ethernet interface as shown below in (Figure 3: Bus connections).

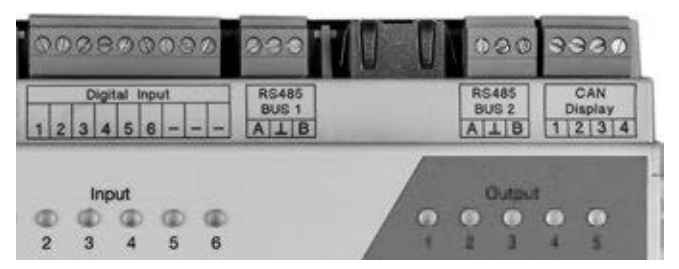

Figure 3 Bus connections

#### Recommended cable types:

Surge impedance 100 - 120  $\Omega$ ;  $\emptyset \ge 0,3 \text{ mm}^2$ ; shielded twisted pairs

| Manufacturer | Cable type                              | Artikel No.   | KCable Ø |
|--------------|-----------------------------------------|---------------|----------|
|              | Twinax 105 Ω                            |               |          |
| Lapp         | Unitronic <sup>®</sup> Bus CAN 1×2×0,34 | 2170263       | 6,8 mm   |
| Helukabel    | CAN BUS 1×2×0,34                        | 801572        | 6,5 mm   |
| Leoni        | L-02YSCY 1x2x0.34/2.0-120 VI            | L45551-P21-C5 | 6,8 mm   |

Table 5-1: Suitable cable types

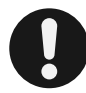

## NOTE!

Mixing of different cable types must always be avoided.

Confi guration is carried out either at the instrument website or in SYSTEM-SW (FRAKONET software).

## 5.4.1 RS-485 BUS 1 - Modbus RTU

Connections are made to the terminals  $A,\,\perp$  and B of the connector marked RS-485 BUS 1.

- A signifies  $R \times D / T \times D$  , the Minus signal line
- B signifies R×D / T×D , the Plus signal line
- ⊥ signifies chassis, signal ground

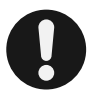

## NOTE!

Polarity must be taken into account; the signal lines must not be swapped over.

The shielding  $(\perp)$  of the bus cable must be earthed at some point in the bus system. If this has not already been done elsewhere, it should be earthed at the PQM.

A 120  $\Omega$  terminating resistor must be connected between terminals A and B at both the beginning and the end of the bus.

The maximum length of the bus depends on the set baud rate, but should not exceed 1200 m.

Please refer to the EIA-485 standard for further details.

## 5.4.2 RS-485 BUS 2 - FRAKO Starkstrombus

Connections are made to the terminals  $A,\,\perp$  and B of the connector marked RS-485 BUS 2.

The poles of the two-wire bus are connected to terminals **A** and **B**, and its shielding to the  $\perp$  terminal. The **A** terminal is thus commoned with all the other **A** connections on the bus. The same applies to the **B** and  $\perp$  terminals.

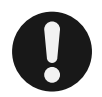

#### NOTE!

Polarity must be taken into account; the signal lines must not be swapped over.

The shielding  $(\perp)$  of the bus cable must be earthed at some point in the bus system. If this has not already been done elsewhere, it should be earthed at the PQM.

A bus topology (i.e. single line) must be used, with all devices wired in series or linked to the bus by drop lines no longer than 2 m. Star topologies can be constructed using an EMB 1101 Repeater, available as an accessory.

The total length of the bus should not exceed 1200 m. An EMB 1101 Repeater must be installed to cover greater distances.

A 120  $\Omega$  terminating resistor must be installed at each end of the bus by connecting it between the terminals A and B. In bus systems with fewer than 4 devices, a 1 k $\Omega$  resistor must also be connected between the terminals A and  $\bot$ . The resistors must be rated at 250 mW.

## 5.5 Digital inputs

The PQM has 6 digital inputs, which comply with the S0 standard DIN 43864.

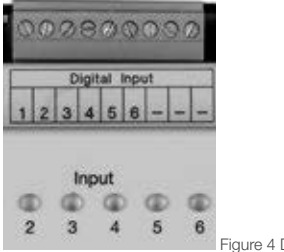

Figure 4 Digital inputs on PQM

## Technical Data:

S0 interfaces (DIN43864) for connecting volt-free contacts

- Open-contact voltage: 15 V max.
- Max. line resistance: 800 Ohm

- Short-circuit current: 18mA
- Max. pulse frequency:: 20 Hz
- Min. pulse duration: 30 ms
- All pulses shorter than the set debounce time of 20 ms are ignored.

The configuration of the inputs is done at the instrument website.

| start               | Services - S0 Inputs          |                                        |
|---------------------|-------------------------------|----------------------------------------|
| ribritikon          |                               |                                        |
| ion <b>fa</b> rnian |                               |                                        |
| Services            | Information about the co      | ounter module of the PQM               |
| OPC-UA              |                               |                                        |
| RS-465              | Device name                   | PowerQualityManager PQM-SN000310       |
| 50 Inputs           |                               |                                        |
| REST API            | Sonal No.                     | an                                     |
| Relay Outputs       | Version of the counter module | 1.0.1.85 / HAL-Server: V1.51 / KM: V14 |
| influid08           |                               |                                        |
| NOT                 | PGM time                      | Deneerstag, 4. Januar 2024 um 14:49:19 |
| NRU .               | 1                             |                                        |

Figure 5 Opening the web page for the S0 inputs

See section 7.3.5

## 5.6 Analogue outputs

The PQM has 2 analogue outputs. Their standard output signals can be selected:

- 0-20 mA
- 0-10V

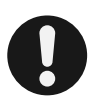

#### PLEASE NOTE!

No external voltage sources may be connected to the analogue outputs, as they themselves supply the power required for their output signals.

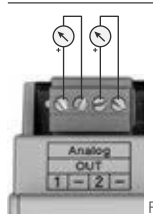

Figure 6 Analogue outputs

The DIP switches 8 and 7 can be set to select the outputs as current or voltage signals.

| Analogue outputs | DIP switch | OFF       | ON       |
|------------------|------------|-----------|----------|
| 1                | 8          | 0 - 20 mA | 0 - 10 V |
| 2                | 7          | 0 - 20 mA | 0 - 10 V |

As shown in Figure 6, no external sources of current or voltage are needed for the output signals.

The analogue signals are calibrated via Modbus TCP. Register addresses are obtained from the Modbus table for the PQM, which can be downloaded as a PDF file from the

PQM instrument website at Help / Downloads.

## 5.7 Inputs and outputs not yet in use

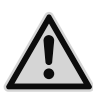

## DANGER!

#### To avoid accidents, the following must be observed:

- The safety instructions in section 5.1 "Electrical connections"
- All the inputs and outputs listed in this section must not be connected up.

If the above instructions are followed, and the precautions specified in *section 1.2 "Safety instructions"* are taken, the risk of damaging equipment and assets or endangering life and limb can be significantly reduced.

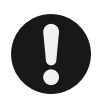

## CAUTION!

The software associated with all the inputs and outputs listed in this section has not yet been configured. They cannot therefore be used until future versions of the PQM have been released.

## 5.7.1 CAN Display - NOT TO BE USED!

# 6 Commissioning (initial start-up)

## 6.1 Safety precautions before start-up

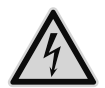

## DANGER!

## To avoid accidents, the following must be observed:

The PQC must be installed in accordance with its intended use before power is switched on. All the connectors supplied with the instrument must be plugged in.

Before start-up, it must be ensured, for example by means of a closed door or a suitable cover, that the instrument terminals can no longer be touched.

If the instrument terminals and connecting cables remain exposed during operation, there is a risk of live components being touched inadvertently. The working voltage may present a hazard to health or may even be life-threatening.

If the above instructions are followed, and the precautions specified in *section 1.2 "Safety instructions"* are taken, the risk of damaging equipment and assets or endangering life and limb can be significantly reduced.

After all installation work has been carried out as described in *section 5* "*Installa-tion*" and the above safety precautions have been taken, the power supply may be switched on and the PQM started up.

## 6.2 Functional checkout

When the power is switched on, it takes several seconds before the PQM starts up. This is indicated by all the LEDs lighting up, and then after about 3 seconds going out again. After this, the **Run** LED starts to flash at intervals similar to a normal heartbeat. Booting up is complete when all the LEDS light up briefly one after the other.

## 6.3 Initial configuration

## 6.3.1 Initial configuration of Function 1: Gateway

The initial configuration of the PQM as bus gateway is carried out at the instrument website. Details are given on page 29 and 30 in *"Service functions: RS-485"*.

## 6.3.2 Initial configuration of Function 2: Data collector

The software SYSTEM-SW is used for the initial configuration of the PQM, and is installed on the PC with the FRAKONET software package. Instructions for setting the PQM are given in the SYSTEM-SW online help section.

The FRAKONET software package is on the DVD supplied with the instrument.

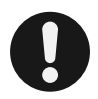

#### NOTE!

Configuration of the PQM in SYSTEM-SW is comparable with that of the EMIS<sup>®</sup> 1500 Central Unit. Where the SYSTEM-SW online help section states 'data collector', EMIS or EMIS 1500, the information given can in most cases also be applied to the PQM.

# 7 Configuration

## 7.1 DIP switches

| DIP V3 | DIP V2 | ON                          | OFF                                                                | Function                               | Section      |
|--------|--------|-----------------------------|--------------------------------------------------------------------|----------------------------------------|--------------|
| 1      | 8      | 0 - 10 V                    | 0 - 20 mA                                                          | Analogue output 1<br>standard signal   | 5.6          |
| 2      | 7      | 0 - 10 V                    | 0 - 20 mA                                                          | Analogue output 2<br>standard signal   | 5.6          |
| 3      | 6      | activated                   | deactivated                                                        | CAN terminating resistor (120 Ω)       | 5.7.1        |
| 47     | 47     |                             |                                                                    | Reserved                               |              |
| 8      | 1      | User<br>network<br>settings | Fallback network settings<br>IP: 192.168.0.60<br>NM: 255.255.255.0 | (De)activates user<br>network settings | 7.2<br>7.3.1 |

Table 7-1Please refer to the labeling on the PQM for the DIP switch numbering.<br/>DIP V3: This labeling is applicable for PQM hardware version V3 (HW: 3.0)<br/>and later.<br/>DIP V2: This labeling is applicable up to and including PQM hardware

version V2.1 (HW: 1.0 to 2.1).

## 7.2 Network

The network is the main interface of the PQM. In the instrument as delivered, the network settings are intended to be configured by DHCP section 7.2.1. If the instrument can no longer be accessed, due to faulty configuration or the loss of an IP address stored within it, the fallback network settings section 7.2.2 can resolve the situation.

Power Quality Manager - PQM | Operating Manual | FRAKO

## 7.2.1 User network settings

## Network settings by DHCP

In this case the following procedure can be used to determine the IP address:

- IP via DNS
- The name of the PQM comprises PQM-SN followed by its 6-digit serial number, e.g. pqmsn000004
- If the DHCP server can forward the host name to the associated DNS Server (DHCP option 12), the PQM will become accessible under this name.
- MAC lookup via DHCP server
- The IP address can be determined from the MAC address (adhesive label on the PQM) with the help of the administrator of the DHCP server.

#### Static network settings

If DHCP is deactivated, the network settings stored in the instrument will be used. These can be changed as described in section *7.3.1*. The factory default settings are as follows:

| IP address::  | 192.168.0.60  |
|---------------|---------------|
| Netmask:      | 255.255.255.0 |
| Gateway:      | 192.168.0.1   |
| Time server:  | 192.168.0.1   |
| DNS server 1: | 192.168.0.1   |

## 7.2.2 Fallback network settings

This mode can be used to reconfigure a PQM that is no longer accessible for making network settings as described in section *7.3.1*.

If **DIP switch 1** is in the **OFF** position, as described in section *7.1* the network configuration of the PQM is given the following settings:

IP adress: 192.168.0.60 Netmask: 255.255.255.0

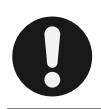

## NOTE!

These settings remain effective until **DIP switch 1** is moved to the **ON** position.

## 7.3 Instrument website

The instrument website is accessed at the IP address of the PQM, which can be entered in a browser, e.g. http://192.168.0.60 or http://pqm-snXXXXX, where XXXXXX is the serial number of the instrument with leading zeros. To access the site

via the host name it is first necessary to have DHCP enabled in the PQM and a DHCP server with DHCP option 12 activated.

Authentication at the instrument website is by entering the user name **frako**. The default password is also **frako**, but this can be changed if desired in SYSTEM-SW.

## 7.3.1 Configuration of the network settings

The network settings can be made at the menu item Configuration -> IP adress.

| nion.                   | Main Configuration - | IP address                                                                                                    |
|-------------------------|----------------------|----------------------------------------------------------------------------------------------------|
| Agentise.               | Doe                  | xsiption Value                                                                                                    |
| P address               | P address            | 192 168 2 120                                                                                                    |
| Familyara               | hostsame             | POM-SN00510                                                                                                    |
|                         | Device Name          | PewerDualtyManager PDM-S1000310                                                                                                    |
| Socials in Form at etc. | Device time          | 29.11.2023, 13.38.46                                                                                                    |
|                         | Dossedice            | 29 11 2020, 15 36 44                                                                                                    |
|                         |                      | lescription Value                                                                                                    |
|                         | NTP                  |                                                                                                    |
|                         | TmeSexer             | 192.53 103 109                                                                                                    |
|                         | IP address           | Chromotoper.                                                                                                    |
|                         | DHCP                 | of ~                                                                                                    |
|                         | Fix IP address       | 182.198.0.00                                                                                                    |
|                         | Subnet Mask          | 230.230.230.0                                                                                                    |
|                         | Gateway              | 192.160.0.1                                                                                                    |
|                         | DHS 1                | 206.67.222.222                                                                                                    |
|                         | DNG 2                | 208.67.220.220                                                                                                    |
|                         | DHS 3                | 0000                                                                                                    |
|                         | IP address 2         |                                                                                                    |
|                         | IP address 2         | Off ~                                                                                                    |
|                         |                      | and a second second sec |

Figure 7 IP configuration web page

## I. IP adress determined by DHCP

The instrument leaves the factory with DHCP enabled. In this case only the instrument name, instrument description and the NTP server can be modified.

## II. Assigning a fixed IP address

To assign a fixed IP address to the PQM, the following action must be taken:

- The menu option **DHCP** must be at **Off**. Other data entry boxes for the configuration are displayed.
- Enter the desired IP address in the appropriate box.
- Enter the associated **subnet mask** in the appropriate box.

## 26 | Configuration

Power Quality Manager - PQM | Operating Manual | FRAKO

- Optionally, you can also enter a **gateway**.
- Optionally, you can enter up to 3 DNS Servers.

## III. Assigning a second fixed IP address

In addition to the first IP address, regardless of whether this has been assigned as a fixed address or obtained via DHCP, a second fixed IP address can be assigned as follows:

- The menu option IP address 2 must be at On.
- Enter the desired second IP address in the appropriate box.
- Enter the associated **subnet mask** in the appropriate box.

With this configuration, the PQM can be accessed by two different IP networks in the same physical Ethernet.

Configuration is completed when the **Send configuration** button is clicked to transfer it to the instrument. The instrument is then restarted and is accessible at the set IP address(es).

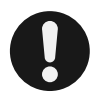

## CAUTION!

Incorrect configuration can make the instrument either no longer accessible or disruptive to other network entities. It is **absolutely essential** to harmonize the configuration with the network administrator. The following configuration parameters must be obtained from the administrator:

- Free IPv4 address e.g. 192.168.1.123
- The subnet mask of the network e.g. 255.255.255.0
- One or more IP addresses of the DNS Server

Optional but advisable:

- IP address of the gateway
- IP address of the time server

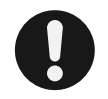

## NOTE!

If the instrument can no longer be accessed for setting purposes, the fallback network settings described in section 7.2.2 can be activated.

## 7.3.2 Configuration: firmware update

A firmware update can be carried out either in SYSTEM-SW or at the instrument website.

To carry out a firmware update, use the **Search** button to select a firmware file with the format PQM1588\_FIRMWARE\_V01.XX.YY\_rZZZZZZ.zip, then click the **OK** button to start the update. This process can take several minutes. After the time indicated has expired, the website can be updated. If the update has been successful, the new version of the PQM firmware is stated against **Firmware Release** in the table (see below).

| ъ.                                                                                                    | Main Configuration - Firm | ware                               | 1 |
|----------------------------------------------------------------------------------------------------|---------------------------|------------------------------------|---|
| femalen .                                                                                                    |                           |                                    |   |
| E property                                                                                                    | Description               | x Volue                            |   |
| Caracter .                                                                                                    | Firmware Rolease          | VI 10 00_91499                     |   |
| (Internet of the second second s | Maréworo Relapce          | CPUB: 28 / BASEB: 2.4 = TOTAL: 3.0 |   |
|                                                                                                    |                           |                                    |   |

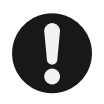

## NOTE!

The configuration function described in this section 7.3.2 "Configuration: firmware update" is available for software version 1.26.70 or later.

## 7.3.3 Service functions: OPC-UA

On this page the PQM service functions and applications can be enabled and disabled.

After one or more service functions have been enabled or disabled, the **Send configuration** button must be clicked to complete the configuration process.

| FRAKO PO              |                                                                      |
|-----------------------|----------------------------------------------------------------------|
| Stat                  | Services - OPC-UA                                                    |
| Increators            | 18. 07102.2 W075.                                                    |
| Configuration         | Description Value                                                    |
| Sankes                | OPC.Jph                                                              |
| OPC-UA                | dentile at anothe DOM ODC (18 OA Sealer ( od)                        |
| RS-485                | Nontra at a state of our on the datase [01. 4]                       |
| 80 Inouts             | Submit Configuration                                                 |
| RESTAM                |                                                                      |
| Ralay Outputs         |                                                                      |
| Infui08               |                                                                      |
| MOTT                  |                                                                      |
| нар                   |                                                                      |
| Corporate Information |                                                                      |
| COMPTENT AND PROPERTY | As and Analympia Direct Alk monte forovable. STAL StreEtio (MAN 1981 |

Figure 9 Service functions: OPC-UA

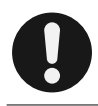

## NOTE!

The function described in this section 7.3.3 "Service functions: OPC-UA" is available for software version 1.26.70 or later.

## 7.3.4 Service functions: RS-485

On this page the settings for the two RS-485 bus interfaces can be adjusted. If it is found that the settings cannot be changed, the PQM hardware will not support an RS-485 interface.

| 6                   | Services - RS-485                  |                 |
|---------------------|------------------------------------|-----------------|
| rmation             |                                    |                 |
| rfguation           |                                    | ecription Value |
| NORS                | RS-485 Bus 1 - Mediaus RTU         |                 |
| DPC-UK              | RS-486 state                       | on ~            |
| N) Ren/r            | But shape                          | (gateway 🕶      |
| REDTAR              | bad                                | L900 V          |
| Rebay Outputs       | det acits                          | ( w             |
| rtebe               | party                              | NOME *          |
| WOTT                | steatatics                         | 1.              |
| Anne and the second | RS-485 Bus 2 - Frakobias           | Sector 1        |
| sonale laformation  | R3-485 state                       | on v            |
|                     | Frakchus address                   | 1.*             |
|                     | Frakobas max mostoro               | 8 -             |
|                     | Fraidbas verbion                   | 10162           |
|                     | (the based of condition to street) |                 |

Figure 10 Service functions: RS-485

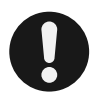

#### NOTE!

The function described in this section 7.3.4 "Service functions: RS-485" is available for software version 2.28.50 or later. RS-485 is not available in versions earlier than 2.XX.XX.

The version can be seen by clicking Information in the menu.

Configuration of the two interfaces is by means of drop-down menus. The **Send configuration** button must be clicked to complete the process and implement the configuration. The PQM is restarted when necessary.

## 7.3.4.1 RS-485 BUS 1 configuration

| Setting      | Description                                                                                                    |
|--------------|----------------------------------------------------------------------------------------------------|
| RS-485 state | Enable or disable the Modbus RTU interface                                                                                                    |
| Bus usage    | internal = The PQM is used as a data collector, the Modbus RTU interface<br>being configured solely for internal use. The interface cannot be accessed<br>via the TCP port 8100.<br>gateway = The PQM is used as a data collector or provides the<br>interface at TCP port 8100 as Modbus RTU over TCP gateway. |
| Baud         | Baud rate of the bus: 9600 to 230400                                                                                                    |
| Databits     | 7 or 8 data bits                                                                                                    |
| Parity       | NONE = no parity<br>ODD = odd parity<br>EVEN = even parity                                                                                                    |
| Stop bit(s)  | 1 or 2 stop bit                                                                                                    |

## 7.3.4.2 RS-485 Bus 2 configuration

| Setting              | Description                                                                      |
|----------------------|----------------------------------------------------------------------------------|
| RS-485 state         | Enable or disable the FRAKO Starkstrombus                                        |
| Frakobus address     | Bus master address of the PQM                                                    |
| Frakobus max masters | Maximum number of Frakobus masters. Must be the same for all masters on the bus. |

## 7.3.5 Service functions: S0 inputs

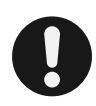

## NOTE!

The service function *section 7.3.5 "Service functions: S0 inputs"* is available for software version 2.29.16 or later.

The PQM has 6 inputs for the reception of pulses or statuses. Typical sources of the pulses are a counter with pulse output signal, an analogue-frequency converter or a volt-free contact for signalling the state of a component.

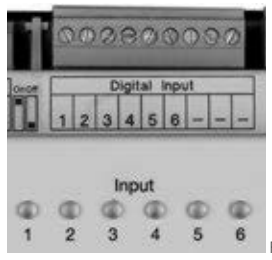

Figure 11 Digital inputs to the PQM

The measurement readings transmitted through the inputs can be acquired via Modbus TCP by the internal data collector or by another Modbus TCP client (e.g. another PQM).

Register addresses are obtained from the Modbus table for the PQM, which can be downloaded as a PDF fi le from the PQM instrument website at **Help / Downloads.** 

## 7.3.5.1 Configuration

Configuration is carried out at the instrument website.

| nia<br>1991   | Services - 1      | SO Inputs                       |                      |                                     |         |
|---------------|-------------------|---------------------------------|----------------------|-------------------------------------|---------|
| CAM           | Informat          | ion about the co                | unter m              | odule of the PQN                    | •       |
| 495           |                   | Device name                     | PowerQua             | dityManager PQM-SN00                | 8518    |
| inputs        |                   | Serial No.                      | 311                  |                                     |         |
| ay Outputs    | Ventor            | of the counter module.          | 1.0.1.06/1           | AL Server VI.ST (KM                 | V14     |
| 108           |                   |                                 |                      |                                     |         |
| TT.           |                   | POM sme                         | Donnersta            | ng, 4. Januar 2024 um 11            | 55.07   |
| ia Marealan : | Current           | measured values                 | s of the             | S0 inputs                           |         |
|               | Seput             | Name                            | State                | Derived variable                    | Counter |
|               | 1                 | Kanal 1                         | -                    | 0.00                                | .68     |
|               | 2                 | Kanal 2                         | 54                   | 6.60                                |         |
|               | 3                 | Kanal 3                         | <b>ćm</b>            | 8.80                                | 2.0     |
|               | 4                 | Kanal 4                         | -                    | 4.40                                | 64      |
|               | 5                 | Kanal S                         | -94                  | 6.60                                |         |
|               | 6                 | Kanal 6                         | -                    | 9.40                                |         |
|               | Display mean      | ured values of the SO ing       | NS                   |                                     |         |
|               | Para you can dige | ly at loostst manual value      | of the SE apports of | end the proof counters in Sel scree | ()      |
|               | Configure 50      | inputs                          |                      |                                     |         |
|               | they proved pre-  | Personal and multiplic of the 2 | ti spata and ges     | ngi ingine                          |         |

Figure 12 Configuration of the inputs at the instrument website

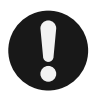

## PLEASE NOTE!

After the PQM is switched on, the web server of the S0 module needs 1 to 2 minutes before it becomes available. The user should therefore allow this time to elapse before accessing the website. If the website is accessed too early, it may be necessary to press the F5 key to reload it. Once the system is operating, the website is available immediately.

To configurate the PQM-S0-Moduls follow these steps:

1. Click Service functions / S0 inputs in the navigation pane to display the page for the PQM S0 counter module.

This first page shows the momentary condition, the momentary 'derived variable' and the nonresettable counter total for each individual input. (The derived variable is calculated from the rate of change of each digital input. Expressed mathematically, it is the derivative with respect to time of the quantity being metered. Typical examples are electric power demand in kW, flow rate in litres per hour, manufacturing output in components per hour, or time pulses per hour from an electricity supplier.)

- 2. To display the configuration page, click the **Configure S0 inputs** button. Depending on the browser setting, this page is opened either in a new tab or in a new window.
- 3. The configuration page thus displayed shows the current settings for the 1st input. The input to be configured can then be selected from the S0 input drop-down menu.

| S0 input                                    | 16: Channel 6 - Copy Param from In- Copy                                                                                                    |                                                                                                    |  |  |  |
|---------------------------------------------|----------------------------------------------------------------------------------------------------|----------------------------------------------------------------------------------------------------|--|--|--|
| Name                                        | Chevert                                                                                                    |                                                                                                    |  |  |  |
| Counter units                               | Joseph                                                                                                    |                                                                                                    |  |  |  |
| Multiplier for counter                      | Celement from the parameters for derived variable carculation                                                                                                    | Lease runs the experimentation for a contrasting the same runs and the same runs as a same runs of the same runs and the same runs and        |  |  |  |
| Parameters for derived variable calculation | Calculate from the multiplier for counter                                                                                                    | I has a social. For inclusion or the constraint and solar to share all the contraint for the contraint.                                                                                                    |  |  |  |
| Name of variable                            | Poter Channel 6                                                                                                    |                                                                                                    |  |  |  |
| Unit of variable                            | (m)                                                                                                    |                                                                                                    |  |  |  |
| Ninimum puble Impanty                       | [0]Mx                                                                                                    | The state insuling fraction of the set The Andrew South Page 1995                                                                                                    |  |  |  |
| Variable at minimum pulse Regionary         | an an an an an an an an an an an an an a                                                                                                    | The state strate and instead of the second state of the second state of the<br>second state state state of the second state of the state of the second state of the second state of the seco  |  |  |  |
| Maenum public tragency                      | (Carallel Carallel Ca | The state multiple former the stilling rates for each of the                                                                                                    |  |  |  |
| Verable at maximum pulse frequency          | [s]ke                                                                                                    | The same of the same state of the second state of the same state of the same state o    |  |  |  |
| Averaging the variable calculation ever     | EPulses                                                                                                    | Rest or at subject that we would be the principal of the tracking merican terms of the tracking merican terms of the subject of the subject o    |  |  |  |
| Uptime counter units                        | [345 ]                                                                                                    | cost of the summing increasing any fact to finger 1 as facts to its part.                                                                                                    |  |  |  |
| Divisor for uptime counter                  | 8                                                                                                    | Nacional of the Second Second Se<br>Second Second Second Second Second Second Second Second Second Second Second Second Second Second Second Second Second Second Second Second Second Second Second Second Second Second Second Second Second Second Second Second Second Seco |  |  |  |
| betreen in taged                            |                                                                                                    | towards the state of the same Vite of technics of technics in and the states in the state of the same state of the same     |  |  |  |
| Debeunce time                               | [77 ]es                                                                                                    | The insulation must be fault at their factor measured to be at the acts and an articles. The value well be formed in 1998 as                                                                                                    |  |  |  |
| Addituation counter to/from                 | no group v ( add i v )                                                                                                    | The second second                                                                                                    |  |  |  |
| eral settings                               |                                                                                                    |                                                                                                    |  |  |  |
| Name of counter group 1                     | htte oneigi griup 1                                                                                                    |                                                                                                    |  |  |  |
| Name of countir group 2                     | Total anergo group 2                                                                                                    |                                                                                                    |  |  |  |
| Name of counter group 3                     | (the every prop 2                                                                                                    |                                                                                                    |  |  |  |
| Name of variable for group 1                | Tellar power proup 1                                                                                                    |                                                                                                    |  |  |  |
| there at most the burgers of                | Take power score 2                                                                                                    |                                                                                                    |  |  |  |

Accept Save... Load from ...

Figure 13 Instrument web page for configuring the inputs

Power Quality Manager - PQM | Operating Manual | FRAKO

If several inputs are to be configured at the same time, the parameters can be adopted from an input that is already configured. This is done at **Param from** in the top row of the table by selecting one of the inputs **I1–6** from which the parameters are to be copied in the drop-down menu, and then clicking the **Copy** button. Note that the entries at **Name** and **Name of derived variable** are not copied.

4. When all the inputs have been configured, the settings must then be transferred to the PQM by clicking the Accept button. A text box for entering the password is then displayed. The password consists of the last four numerals of the PQM's serial number.

| Enter password to apply the configuration: | Send configuration | Cancel                                                                                                    |
|--------------------------------------------|--------------------|----------------------------------------------------------------------------------------------------|
|                                            |                    | and the second second s |

After the correct password has been entered, click the **Send configuration** button to write the configuration to the PQM. If this transfer has been successful, the following message appears:

| Accept | Save | Load from | Configuration was | accepted successfully! |
|--------|------|-----------|-------------------|------------------------|
|--------|------|-----------|-------------------|------------------------|

If an error has occurred, this message is displayed in red.

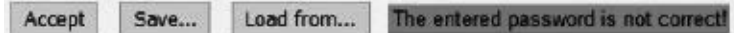

If the parameter transfer has been successful, the PQM works from this point onwards with the new inputs configuration.

A correctly entered password remains active for 5 minutes.

## 7.3.5.1.1 Saving the configuration on the PC

A configuration can also be downloaded to the PC. To do this, click the **Save...** button. Die current configuration is then saved in the Downloads folder of the PC under the name S0-Config.JSON. If this file already exists, a sequential number is appended to the name of the new file.

Please note that it is always the configuration that has been edited on the website that is saved. This only corresponds to the configuration with which the PQM is working if this has not been changed since it was loaded or has not been successfully transferred to the PQM with the **Accept** button before the changes were saved.

## 7.3.5.1.2 Loading a saved configuration

To reload a saved configuration, click the **Load from...** button. A configuration file can then be selected in a file upload dialogue. This should normally have the extension '.JSON', but it is not the file name extension that is crucial but its content. If it is not a valid configuration file, an error message is displayed. When the file has been accepted, it is adopted into the configuration table, where it can then be edited. Clicking the **Accept** button writes the configuration to the PQM.

## 7.3.5.1.3 Configuration parameters

#### Possible applications of the inputs:

Depending on the application, not all the parameters need to be configured.

The following applications differ from each other:

- Volt-free contact that indicates the state of a machine In this case the following boxes should be completed:
- Name
- Uptime counter units (optional)
- Divisor for uptime counter (optional)
- Input is inverted
  - Counter:

In this case the following boxes should be completed:

- Name
- Counter units
- All parameters for derived variable calculation (The parameters can be calculated automatically from the value entered for 'Multiplier for counter'.)
  - Transducer that converts a measured variable, such as temperature, humidity or mg/m<sup>3</sup> into a frequency

In this case the following boxes should be completed:

- All parameters for derived variable calculation

#### Description of the parameters for the inputs:

#### Name:

Give each input a unique name relating to its function. The name is limited to 40 characters.

A typical counter input could have the name 'Press shop active energy meter'.

When the input is used to report a condition, an example could be 'Fault at Oven 3', or simply 'Oven 3' if the operational status is to be communicated.

#### Counter units:

Here enter the engineering units that the counter value is to have when the pulse value is multiplied, e.g. kWh, m<sup>3</sup>, litres. The length of this unit name or symbol is limited to 10 characters.

#### Multiplier for counter:

Here enter the multiplier for calculating the engineering units. There is no numerical limit to this factor!

In the case of an electricity meter with kWh as units, where the transformer ratios

cannot be adjusted, the multiplier is given by the formula  $Vv \times Vi / pulses_per_kWh$ , where Vv is the voltage transformer ratio and Vi is the current transformer ratio.

If the transformer ratios can be adjusted at the meter, the multiplier is given by  $1\ /\ pulses\_per_kWh.$ 

If a water meter, for example, has m<sup>3</sup> as counter units and a pulse value of 1000 pulses per m<sup>3</sup>, the multiplier will be 0.001 (m<sup>3</sup> per pulse).

#### Parameters for derived variable calculation:

The derived variable calculation is used when a counter or transducer is connected to the input.

#### Connecting a counter:

In order to also determine the consumption per hour from counter inputs, the parameters can be calculated directly from the multiplier for the counter. To have this done, simply click the **Calculate from the multiplier for counter** button. The four date entry boxes – **Minimum pulse frequency, Variable at minimum pulse frequency, Maximum pulse frequency, Variable at maximum pulse frequency** – are then completed automatically.

| Name                                        | (Devrei 1                                 |                                                                |  |  |  |
|---------------------------------------------|-------------------------------------------|----------------------------------------------------------------|--|--|--|
| Courter with                                | Liver-                                    |                                                                |  |  |  |
| Multiplier for asumer                       | 6.04                                      | Education from the parameters for derived variable calculation |  |  |  |
| Parameters for derived variable calculation | Calculate from the exclipter for ecounter |                                                                |  |  |  |
| Name of variable                            | Tever Dame's                              |                                                                |  |  |  |
| Unit of variable                            | [im                                       |                                                                |  |  |  |
| Minimum pulse frequently                    | 6                                         | Ne                                                             |  |  |  |
| Variable at winimum puter Personny          | (a                                        | ¥W                                                             |  |  |  |
| Maximum pulse fequerar                      | 1                                         | Re                                                             |  |  |  |
| Volisble at maximum puter frequency         | 384                                       | kW                                                             |  |  |  |
| Averaging the variable calculation over     | 1                                         | Palses                                                         |  |  |  |

Figure 14 Calculation of the parameters from the multiplier for the counter

#### Connecting a transducer:

The derived variable calculation is also used when a transducer with a frequency output signal is connected to the input. These devices measure process variables such as temperature, humidity, etc. and generate a pulse frequency that is proportional to the measured variable. In this case, the four data entry boxes – **Minimum pulse frequency, Variable at minimum pulse frequency, Maximum pulse frequency, Variable at maximum pulse frequency** – must be completed manually using the data specified for the transducer.

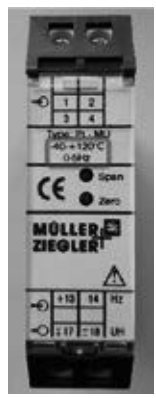

| Name of variable                    | Temp. build | ng 7 |
|-------------------------------------|-------------|------|
| Unit of veriable                    | (°C         |      |
| Minimum pulse frequency             | 6           | Ha   |
| Variable at minimum pulse frequency | -40         | r    |
| Maximum pulse tequency              | <b> </b> 5  | H    |
| Variable at maximum pulse frequency | 120         | v    |

Figure 15 Temperature transducer

Figure 16 Configuration of the temperature transducer shown above

#### Name of variable:

Here enter a name for the derived variable, e.g. 'Momentary output of press shop'.

#### Units of variable:

Here enter the units for the variable. Typical units, depending on the application, are kW, pcs/h or  $^\circ\text{C}.$ 

#### Minimum pulse frequency:

Lower pulse frequency of the transducer

#### Variable at minimum pulse frequency:

Value of the measured variable at the transducer's minimum pulse frequency

#### Maximum pulse frequency:

Upper pulse frequency of the transducer

#### Variable at maximum pulse frequency:

Value of the measured variable at the transducer's maximum pulse frequency

#### Averaging the derived variable calculation over n pulses:

The number of pulses over which the average is to be taken. This number must lie between 1 and 1000.

#### Uptime counter units:

Operating time (uptime) is normally expressed in seconds. Other units, such as hours or days, can also be used by selecting the appropriate divisor for the uptime counter.

#### Divisor for uptime counter:

The divisor must be selected to give the desired units for uptime:

| Units   | Divisor |
|---------|---------|
| seconds | 1       |
| hours   | 3600    |
| days    | 86400   |

#### Input is inverted:

Normally an open input circuit signifies the OFF state, while a closed input circuit (input connected to chassis) means the ON state. Pulse acquisition then occurs at the change from ON to OFF.

With an inverted input, an open circuit signifies the ON state, while a closed input circuit means the OFF state. Pulse acquisition then occurs at the change from OFF to ON.

This inversion does not affect the LEDs on the PQM. These always show the state directly at the input, i.e. an LED always lights up when it is connected to the chassis (signal ground).

#### Debounce time:

The debounce time prevents several pulses being counted due to a relay contact bouncing when it closes.

It specifies the minimum period between two changes of state. If a change of state occurs in a period of time less than the set debounce time, it will be ignored. The debounce time is set at 0 ms in the factory and normally does not need to be changed.

#### Counter added to or subtracted from group n:

The counter reading of each of the 6 inputs can be added to or subtracted from one of the 3 available group counters. In addition, the derived variables from the counters of a group can be combined arithmetically to a give a group value.

A typical example of when this function is useful is when the active energy consumption of 3 departments is to be recorded, but only Departments 1 and 2 have their own individual counters, although there is a counter for the combined consumption. The energy consumption of Department 3 can then be calculated from a group counter, i.e.  $W^3 = W^{total} - W^1 - W^2$ .

The 'Total' counter is added to group n.

The 'Department 1' counter is subtracted from group n.

The 'Department 2' counter is subtracted from group n.

The group counter n then corresponds to the energy consumption of Department 3.

## 7.3.5.1.3.1 General settings:

#### Name of counter group 1-3:

If a counter has been assigned to a group, the name for the consumption figure of the group can be entered here.

## Name of variable for group 1-3

If a counter has been assigned to a group, the name for the arithmetically combined derived variable of the group can be entered here.

## 7.3.5.2 Display of measurement readings

Only the most important measured values are displayed on the main page:

- Momentary state, taking into account input inversion
- Momentary power, flow etc. (pulses/time)
- Non-resettable energy counter

| anice .              | Services - S        | SO Inputs                           |                   |                                  |         |
|----------------------|---------------------|-------------------------------------|-------------------|----------------------------------|---------|
| Markon,              | Informat            | ion about the co                    | unter m           | odule of the PQM                 | 1       |
| COA                  |                     | Device name                         | PowerQua          | lityManager POM-SN00             | 0310    |
| liquis               |                     |                                     | 200               |                                  | 222     |
| ST API               |                     | Senal No.                           | 311               |                                  |         |
| key Outputs          | Version             | of the counter module               | 1.0.1.86/1        | AL-Server: V1.51 / KM:           | V14     |
| uxD6<br>271          |                     | PGM time                            | Donnersta         | ig, 4. Januar 2024 um 11         | 55:07   |
| ANNAL CONTRACTOR - 3 | 1                   |                                     |                   |                                  |         |
| ale information      | Current             | measured values                     | s of the i        | S0 inputs                        |         |
|                      | Input               | Name                                | State             | Derived variable                 | Counter |
|                      | 1                   | Kanal 1                             | -044              | 0.00                             | 0.0     |
|                      | 2                   | Kanal 2                             | -                 | 0.00                             | 0.0     |
|                      | 3                   | Kanal 3                             | ON                | 0.00                             | 2.0     |
|                      | 4                   | Kanal 4                             | -049              | 0.00                             | 0.0     |
|                      | 5                   | Kanal 5                             | -                 | 0.00                             | 0.0     |
|                      | 6                   | Kanal 6                             | -                 | 0.00                             | 0.0     |
|                      | Display meas        | ured values of the 50 inp           | uts               |                                  |         |
|                      | Alara you can displ | ny of recented measured values i    | r the SC reputs o | nd Be group muches in full scree | 0       |
|                      | Configure 50        | inputs                              | - 30              |                                  |         |
|                      | New you configure   | the nome, unit, multiplier of the S | i ran miga        | up counter                       |         |

Figure 17 Web page for instrument S0 inputs

To show all the measured values, click the **Display measured values of the S0 inputs** button.

| FRA        |                        | 1/       |               | $\wedge$         | Ĵ                | Ú        | D                       | D                      | A                    | V          | $\sim$                                                                                                    |
|------------|------------------------|----------|---------------|------------------|------------------|----------|-------------------------|------------------------|----------------------|------------|----------------------------------------------------------------------------------------------------|
| Current re | adings from dev        | sure: Po | owerQualityMa | Derived variable | 001174<br>Puises | Counter  | Counter A<br>recettable | Counter B<br>resetuble | Time ON<br>recetuble | Time OFF   | Timestamp reset                                                                                                    |
| 1          | Channel 1              | -84      | 6.00 KW       | 6.00 kW          | 1Puls            | 62 MM    | 0.0 kWh                 | 5.0 km                 | 5.0 Set.             | 122.0 Seb. | County & W. 1989 (March<br>County & W. 1989 (March<br>International Workshop                                                                                                    |
| 2          | Channel 2              | -        | 6.30 KW       | 0.00 NW          | -                | 42105    | 0.0 AWh                 | 0.0 kith               | 0.0 Sek.             | 322.0 Sek. | Country & Th. Country Marcine<br>Country & M. Country March                                                                                                    |
| 3          | Channel 3              | -144     | 6.00 KW       | 6.00 KW          | 1946             | 63 KM    | 0.0 kWh                 | 0.0 K/Mh               | 0.0 Sei.             | 322.0 Sek. | Counter A. M. J. Jola D. Sol<br>Counter B. M. J. John Disco<br>Tomo Chicol T. W. J. John Disco                                                                                                    |
| 4          | Otennel 4              | -        | 0.00 KW       | 0.00 kW          | in.              | 6.0 x/6h | 0.0 kWh                 | LO KINS                | E.O Sek.             | 322.0 Sek. | Contract W. Contractions<br>Contracts W. Contractions<br>Contracts W. Contractions<br>Total Control 1, W. Contractions<br>Total Control 1, W. Contractions                                                                                                    |
| 5          | Channel 5              | -244     | 0.00 KW       | 6.00 kW          | 1946             | 43 kills | 0.0 kWh                 | 0.0 kWh                | 0.0 Sen.             | 122.0 Sak. | Country A. 16 ( 2004 Billion<br>Country B. 16 ( 2004 Billion<br>Tone Country B. 1 ( 2004 Billion<br>Tone Country B. 1 ( 2004 Billion                                                                                                    |
| 8          | Channel 6              | -        | 0.50 KW       | 0.00 kW          | 1Puts            | 6.3 KMM  | 0.0 kWh                 | 0.0 km                 | 0.0 Sek.             | 322.0 Sek. | Consistent Mit 2004 (Month<br>Consistent Mit 2004) (Month<br>Consistent Mit 2004) (Mit 2004)<br>Theory Concerns of the Concerns of the |
| koup 1     | Total energy group 1   |          | 0.60          |                  |                  |          | 8.0                     |                        |                      |            | Country & COUNTRY OF                                                                                                    |
| 2000.2     | Party analysis again 2 |          | 6.00          |                  |                  |          |                         |                        |                      |            | Country of Common state                                                                                                    |

Figure 18 Instrument web page displaying measured values

The following measured values are displayed:

#### State:

Here the momentary state is indicated, taking into account any inversion of the input. Please note that the LEDs on the PQM always show the state of the inputs without taking inversion into account.

#### Derived variable:

Here the derived variable calculated from the pulse frequency is displayed. If a transducer for a process variable such as °C, mg/m³ etc. is connected, the measured value is indicated here.

#### Derived variable average:

The value of the derived variable averaged over the number of pulses specified in the input configuration at averaging the variable calculation over n pulses. This is a rolling average, which enables a stable measurement reading to be obtained at a high pulse frequency.

#### Pulses:

The total number of pulses received is shown here. This counter is not resettable.

## Counter:

Here the calculated counter reading is displayed.

The consumption figure is arrived at by periodically subtracting the most recently read pulse counter total from the momentary total and multiplying the difference by the pulse value:

 $W_{diff} = Counter_Mul \times (Counter_Imp_new - Counter_Imp_old)$ 

 $W_{diff}$  is then added to the calculated counter reading. A change in the multiplier (e.g. after installation of a larger current transformer) therefore only affects future pulses.

## Counters A/B resettable:

Each input has two separately resettable counters. These can be used, for example, to directly display the utility consumption during the manufacture of a product or the number of items produced in that time. To do this, the counter is reset at the start of the manufacturing run.

## Time ON/OFF resettable:

These two counters are used to show the time elapsed in the ON and OFF states for the configured unit. Please note that here any inversion is taken into account.

| State at input | Inversion    | Counter ON | Counter ON |
|----------------|--------------|------------|------------|
| Open           | Not inverted |            | Х          |
| Closed         | Not inverted | Х          |            |
| Open           | Inverted     | Х          |            |
| Closed         | Inverted     |            | Х          |

#### Timestamp reset:

Here the date and time of the last reset are shown for all 3 resettable counters.

## 7.3.5.2.1 Zeroing resettable counters

There are 3 resettable counters for each input. These can be reset individually or together.

The button for starting the reset procedure is at the bottom of the web page displaying the measured values.

1. First select one input or all 6 inputs to be reset:

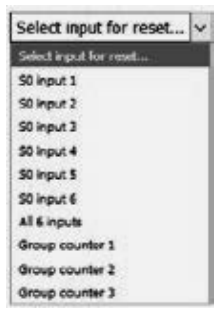

2. Then select one of the counters at the input or AII:

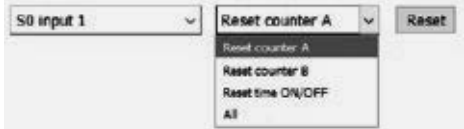

3. Click the **Reset** button and enter the password, which consists of the last four numerals of the PQM serial number.

```
Enter password to reset the counters:
```

| Send reset command | Cancel |
|--------------------|--------|
|--------------------|--------|

4. Click the Send reset command button to execute the reset.

Select input for reset... - OKI Counters were successfully reset.

If the correct password has been entered, the message **OK! Counters were successfully reset**. appears, highlighted in green. A correctly entered password remains active for 5 minutes.

## 7.3.6 REST API

The REST API can be accessed on port 8080 or 8443, where all endpoints of the REST API are documented with examples.

## 7.3.7 Relay Outputs

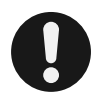

## NOTE!

The following function is available for PQM version V3.0 (HW: 3.0 and SW: V3.XX.XX) and later.

With PQM firmware version 3.32.52 and later, the 7 internal relays (OUT 1-5 and the two alarm relays ALARM 1-2) can be switched via the web interface or Modbus-TCP.

The configuration of the 7 relays is done through the PQM web interface.

Please note that relays already used by the PQM alarm system cannot be used for switching via Modbus-TCP or the web interface. In order to use a relay for external switching, all alarm paths using that relay must be removed from the PQM configuration. (See Define Alarm Paths in the SYSTEM-SW help).

|                 | Services - F  | Relay Outputs               |        |                   |                |        |
|-----------------|---------------|-----------------------------|--------|-------------------|----------------|--------|
| union           |               |                             |        |                   |                |        |
| 15              | informati     | on about the                | count  | er module o       | of the PQM     |        |
| -485            | 1             | Device name PowerQualt      |        |                   | POM-SNOOC      | 910    |
| Inputs          |               | 1000                        |        |                   |                | -      |
| ST API          |               | Senal no.                   |        |                   |                |        |
| by Outputs      | Mersi         | Version of the relay module |        |                   | r V1.51/KM:3   | /14    |
| UTT             |               | POM ter                     | e Dor  | merstag, 4. Janua | v 2024 um 11.4 | 8.41   |
|                 |               | 11.11 Helds                 | 22     | 28 10             |                |        |
| ate Information | Current       | states of the r             | elay o | utputs            |                |        |
|                 | Output        | Name                        | State  | User              | Switch         | Status |
|                 | OUT 1         | Ausgang 1                   | ON     | Not used.         |                | 1      |
|                 | OUT 2         | Ausgang 2                   | ON     | Not used?         |                |        |
|                 | OUTS          | Aungang 3                   | are:   | Not used          |                |        |
|                 | OUT 4         | Ausgang 4                   | -      | Not used?         |                |        |
|                 | OUTS          | Ausgang 5                   | -      | Not used          |                |        |
|                 | Alarm 1       | Ausgang 6                   |        | PGM atarm         |                |        |
|                 | Alarm 2       | Ausgang 7                   | -      | POM alarm         |                |        |
|                 |               | 11/15/102                   |        |                   | -              |        |
|                 | Configure rel | ay outputs                  |        |                   |                |        |

On the "Services - Relay Outputs" page, you can see the current relay states of the PQM.

Output: Designation on the PQM

Name: User-assigned name of the output

**State:** Current machine state. Unlike the relay state, this takes into account the output inversion.

That means, if the output inversion is active, the state "ON" is displayed here even though the relay is open. This is useful when a control input is used where a machine is switched on when the contact is open.

User: This column shows who has access to the output relays.

**PQM Alarm:** Only the PQM itself has access and outputs the alarm states of the internal alarm management.

**Modbus/Web:** Switching the relays is possible both via Modbus and through the web interface.

**Switching:** All outputs configured as "Modbus/Web" can be controlled using the "ON" and "OFF" buttons.

**Status:** If a timeout greater than 0 is configured for outputs switched via Modbus/ Web, the time in seconds until the timeout counter expires and the relay switches to the pre-configured fault state is displayed here. This ensures that in case of a connection loss between Modbus Master (external control app) and Modbus Slave (PQM), all relays assume a defined state.

To configure the relay outputs, click on the "Configure Relay Outputs" button.

| INV DUELE DUELTY MANAGER                         |                  |                                                                                                    |  |  |
|--------------------------------------------------|------------------|----------------------------------------------------------------------------------------------------|--|--|
| Relay output                                     | OUT 1: Cold room | Sectors in the sector in the sector of the sector is set for a final sector of the sectors of the sectors of th |  |  |
| name                                             | Cost race        | Name of State of Stat |  |  |
| Output used by modbus-TOP ( Web                  | 5                | Next the Next The subject description of the Wellow TST is the web page                                                                                                    |  |  |
| Output is inverted                               | 0                | A name of the solution of the solution from which the solution of the AMS on the solution<br>(A first solution) that the procession is appendice to the constitution of the<br>constraint solution of the solutions.                                                                                                    |  |  |
| Teneout time until the error state is autivalied | [03] sec.        | We are evidence and an evidence of the and the address of the following the formation of the<br>importance the later specified stars. A value of Education the formation                                                                                                    |  |  |
|                                                  |                  |                                                                                                    |  |  |

Proceed as follows:

Select the relay output you want to configure from the "Relay Output" dropdown.

If you have already configured another output with the same properties, except for the name, you can choose that output from the "Copy parameters from" dropdown and then use the "Copy" button to transfer the parameters of that output to the current form.

Enter a meaningful designation for this output in the **"Name"** field. It would be sensible to use the name of the device that the output is intended to control.

Check the **"Use output for Modbus-TCP/Web"** checkbox so that this output can be controlled via Modbus-TCP or the web interface. The checkbox can only be activated if the output is not used in the PQM's alarm management (see SYSTEM-SW help).

If the device has a control input where the device is turned on when the contact is open, you can invert the relay state by checking the **"Invert output"** checkbox. That means with active inversion, the relay is open in the ON state.

If you want to ensure that in case of a fault or interruption of the connection to the PQM, the controlled device switches to a defined state, enter a timeout period in seconds under "Timeout time until activation of the fault state". After this time expires, the output switches to the state specified under "Fault state if no write access occurs".

If you enter 0 seconds, this function is disabled, and the last written state remains permanently active. Note that when using the timeout function, the Modbus Master must cyclically send the current state to reset the timeout counter before it reaches 0.

The PQM provides relay data via Modbus-TCP on port 502. Using Modbus-TCP, relays that are not used by the PQM's alarm system can be controlled.

## Reading and writing to the relay outputs:

Base addresses: OUT 1 = 4002, OUT 2 = 4006, OUT 3 = 4010, OUT 4 = 4014, OUT 5 = 4018, Alarm 1 = 4022, Alarm 2 = 4026.

| Offset to<br>the base<br>address of<br>the output | Function<br>Code | Daten-<br>typ | Length<br>in<br>Bytes | Read<br>Write |                                   | Comment                                                                                                    |
|---------------------------------------------------|------------------|---------------|-----------------------|---------------|-----------------------------------|----------------------------------------------------------------------------------------------------|
| 0                                                 | 3, 6, 16         | UINT16        | 2                     | R             | User                              | User of the output:<br>1 = used by Modbus TCP<br>Server, website<br>2 = used by PQM alarm system<br>The value can only be read here.                                                                                                    |
| 1                                                 | 3, 5, 6,<br>16   | UINT16        | 2                     | R/W           | State                             | Switching the output (machine<br>state considering inversion):<br>0x0000 = OFF<br>0xFF00 = ON<br>Registers for controlling the<br>outputs by the EM-MC 2200.<br>Address = OUT1: 4003, OUT2:<br>4007, OUT3: 4011, OUT4:<br>4015, OUT5: 4019, Alarm1:<br>4023, Alarm2: 4027<br>Function Code = 5 |
| 2                                                 | 3                | INT32         | 2                     | R             | Time_<br>until<br>Error_<br>State | <ul> <li>&gt; 0: Time in seconds until the fault state is activated.</li> <li>0: Timeout expired</li> <li>&lt; 0: Time in seconds since the fault state has been active.</li> </ul>                                                                                                    |

## 7.3.8 InfluxDB

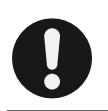

#### NOTE!

The following function is available for PQM version V3.0 (HW: 3.0 and SW: V3.XX.XX) and later.

| FRAKO P                                                                                                    |                  |                                |
|----------------------------------------------------------------------------------------------------|------------------|--------------------------------|
| Rat                                                                                                    | Services - Inf   | nu D8                          |
| Contauntee                                                                                                    | Description      |                                |
| Geneçes                                                                                                    | Conceptore       |                                |
| OPC-UA                                                                                                    | values to insert | online and historical values w |
| RO-465                                                                                                    | Infort@ saver    | 0000                           |
| 50 kiputu                                                                                                    | Infect (R east   | 976                            |
| REGTAP                                                                                                    |                  |                                |
| Rollar Outputs                                                                                                    | 62,82000         | bow                            |
| Influid U                                                                                                    | hotes.           | (me u)                         |
| MOTT                                                                                                    |                  | VE 2                           |
| nell)                                                                                                    | Submit Configur  | ution ]                        |
| Ingoist internation                                                                                                    |                  |                                |
| and the second second se |                  |                                |

The measurements captured by the PQM can be stored in an Influx database. Either current values, aggregated values, or both types can be stored in the specified database on the InfluxDB server.

The Influx server can be specified as DNS or IP. The specified database must already exist on the server.

## 7.3.9 MQTT

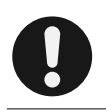

#### NOTE!

The following function is available for PQM version V3.0 (HW: 3.0 and SW: V3.XX.XX) and later.

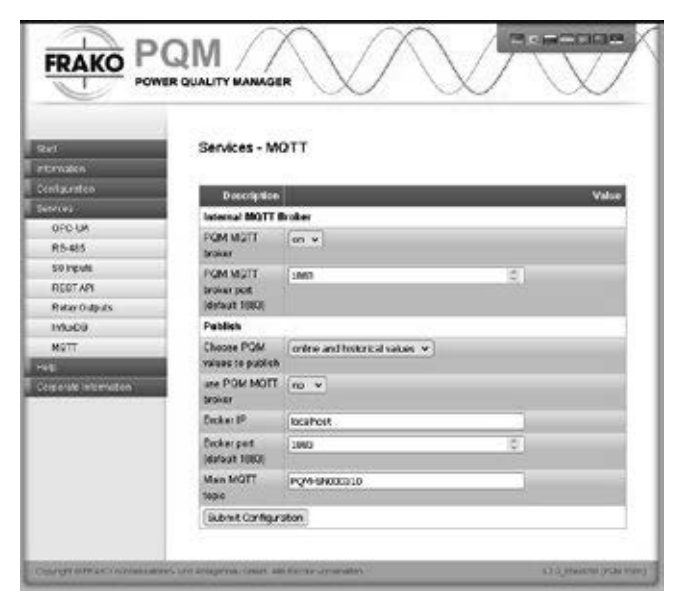

The measurements recorded by the PQM can be transmitted to an MQTT broker using the MQTT protocol.

Either current values, aggregated values, or both types of values can be published.

The PQM has its own MQTT broker, which can be activated and used. If an external broker is to be used, it must be specified in the settings.

## 7.3.10 Help: Tools

At the menu item **Tools** a "ping test" can be carried out to see whether the PQM can access another device.

The utility **nslookup** can be used to check the name resolution and thus the correct communication between the PQM and the DNS Server.

# 8 Operation

The software SYSTEM-SW is used for the configuration of the PQM, and is installed on the PC with the *FRAKONET* software package. Setting the PQM is described in the SYSTEMSW online Help section.

The FRAKONET software package is on the DVD supplied with the instrument.

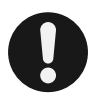

## NOTE!

Configuration of the PQM in SYSTEM-SW is comparable with that of the EMIS<sup>®</sup> 1500 Central Unit. Where the SYSTEM-SW online help section states 'data collector', EMIS or EMIS 1500, the information given can in most cases also be applied to the PQM.

# 9 Maintenance

## 9.1 Cleaning

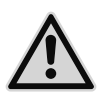

## DANGER!

The following instructions must be observed to avoid danger to life and limb:

- During cleaning, the instrument and the connecting cables must be isolated from the power supply.
- The isolated electrical system must be locked out to prevent its being inadvertently switched on again.
- The immediate vicinity must be covered.
- All connections must be checked to verify that they are no longer live!
- Power must not be switched on again to the installation until the cleaning work is completed.

When work is carried out in the vicinity of the instrument terminals and connecting cables, there is a risk of live components being touched inadvertently. A moist cleaning cloth, which conducts electricity, must never be used. The working voltage may present a hazard to health or may even be life-threatening.

If the above instructions are followed, the risk of endangering life and limb can be significantly reduced.

The instrument may only be cleaned with a dry cloth. When this is done, the above safety instructions must be followed. All power to the instrument must be switched

off before cleaning is begun. Power must not be switched on to the instrument again until the cleaning procedure is completed.

# 10 Decommissioning and removal, storage and disposal

## 10.1 Decommissioning and removal

When decommissioning and removal work is carried out, please note the following:

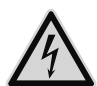

## DANGER!

The following instructions must be observed to prevent danger to life and limb or damage to equipment and other assets:

- When the instrument is removed, it is essential to switch off the power to the instrument and the installation beforehand.
- The isolated electrical system must be locked out to prevent its being inadvertently switched on again.
- All connections must be checked to verify that they are no longer live!
- All live components in the immediate vicinity must be covered to prevent inadvertent contact.

When work is carried out on the instrument terminals and connecting cables, there is a risk of live components being touched inadvertently. The working voltage may present a hazard to health or may even be life-threatening.

If the above instructions are followed, the risk of endangering life and limb or damaging equipment can be significantly reduced.

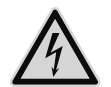

## DANGER!

The following instructions must be observed to prevent danger to life and limb or damage to equipment and other assets:

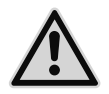

- All live cables must be disconnected from the instrument.
- All disconnected cables must be individually isolated and insulated, and measures must be taken to prevent their inadvertent contact with live components or electrically conducting parts.
- If it is intended that connecting cables that have been disconnected from the instrument are to become live again after the instrument has been removed, adequate measures must be taken to prevent their inadvertent contact with other live components or electrically conducting parts.

Exposed electrical conductors that can be touched are a hazard to life and

limb. If they come into contact with other electrically conducting components, the latter can also become live. In addition, cables designated only for low voltages can carry life-threatening higher voltages if they come into contact with cables at the supply network voltage.

To prevent this danger to life and limb, the exposed ends of disconnected cables must be individually insulated in a workmanlike manner. The ends of these cables must not be joined to each other, and it must be ensured that cable ends cannot be touched, and that they do not touch each other or other components.

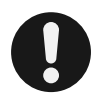

## CAUTION!

If the exposed ends of disconnected cables come into contact with each other, this can result in short circuits and overloading of the installation conductors, resulting in damage to equipment and other assets.

All disconnected cables must be individually isolated and insulated, and measures must be taken to prevent their inadvertent contact with live components or electrically conducting parts.

## Instrument removal:

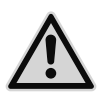

#### DANGER!

The following instructions must be observed to prevent danger to life and limb or damage to equipment and other assets:

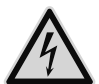

 All power to the entire control cabinet must be switched off before the PQM is removed!

If the above instructions are followed, and the precautions specified in section 1.2 "Safety instructions" are taken, the risk of damaging equipment and assets or endangering life and limb can be significantly reduced.

The PQM is held on the DIN rail by its retaining clips. Before the instrument is removed, all the clips must first be withdrawn until they click into place. After instrument removal, the clips are pushed back into the instrument base.

## 10.2 Storage

- Der PQM must be stored in a clean, dry and dust-free location.
- The storage temperature must be within the range -20° C to +80° C.

## 10.3 Disposal

Any electronic instrument that is no longer required must be disposed of in an environmentally sound manner.

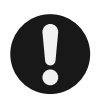

## CAUTION!

Incorrect disposal can cause environmental pollution.

 In the European Union, electrical scrap and electronic components are subject to the WEEE (Waste Electrical and Electronic Equipment) Directive. These components must not be disposed of as normal domestic or commercial waste.

If this is not complied with, there is a danger that environmental pollution may result and a violation of the Directive will have occurred.

In countries that are not EU members, the equivalent local regulations must be followed when electronic instruments are disposed of. They must be handed in at special recycling centres.

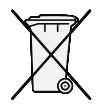

One way of ensuring environmentally sound disposal is to return the instruments to FRAKO Kondensatoren und Anlagenbau GmbH in Teningen or the company's local representatives. Alternatively, the instruments can be given to a firm specializing in the recycling of electronic equipment.

# 11 General notes

The following points must be observed when the instrument is operated:

- The instrument must always be operated in a closed control cabinet as described in section 4 "Mounting the instrument".
- All voltages applied to the instrument must never exceed the limits specified in the technical data.
- The ambient temperatures must always be within the range specified in the technical data.

Instrument operation is described in section 8 "Operation".

# 12 Scope of supply

- 1x PQM
- 1x software DVD
- 1× operating manual

| 13 | Notes |
|----|-------|
|    |       |
|    |       |
|    |       |
|    |       |
|    |       |
|    |       |
|    |       |
|    |       |
|    |       |
|    |       |
|    |       |
|    |       |
|    |       |
|    |       |
|    |       |
|    |       |
|    |       |
|    |       |
|    |       |

| <br> |  |
|------|--|
|      |  |
| <br> |  |
|      |  |
|      |  |
|      |  |
|      |  |
|      |  |
|      |  |
|      |  |
|      |  |
|      |  |
|      |  |
|      |  |
|      |  |
|      |  |
|      |  |

| <br> |
|------|
|      |
|      |
|      |
|      |
|      |
|      |
|      |
|      |
|      |
|      |
|      |
|      |
|      |
|      |
|      |
|      |
| <br> |
|      |
|      |
|      |
|      |
|      |

Power Capacitors Reactive Power Control Relays Power Factor Correction Systems Modules EMS Components Measuring Instruments and Network Analysers **Power Quality** EMS ISO 50001

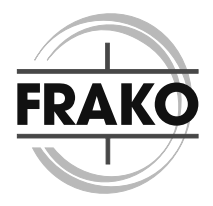

FRAKO Kondensatoren- und Anlagenbau GmbH Tscheulinstraße 21a D-79331 Teningen Tel: +49 7641 453-0 Fax: +49 7641 453-535 vertrieb@frako.de www.frako.com